Kwenik.com

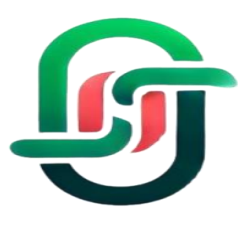

### **User documentation**

### Main page

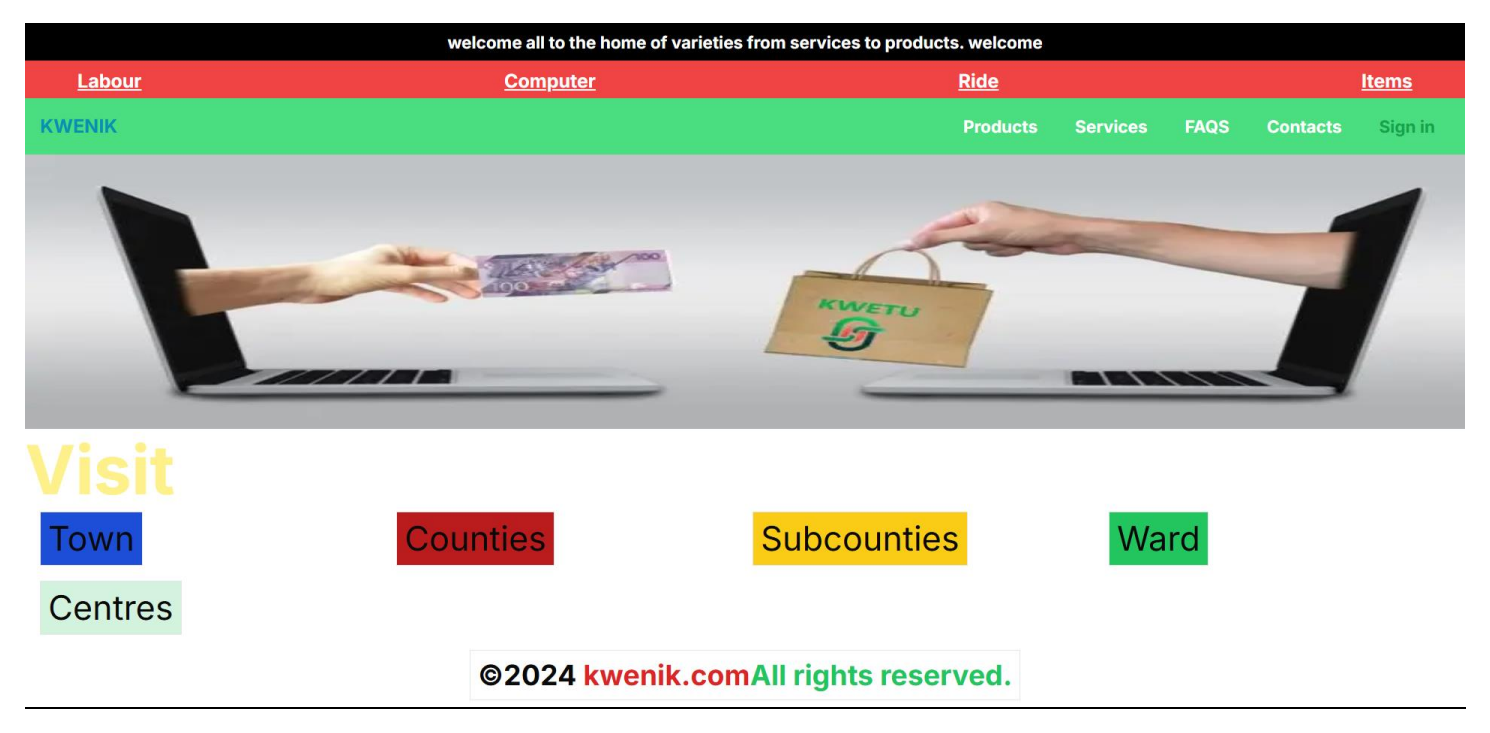

# <u>Login</u>

To login the following are the requirements.

1. Google account only

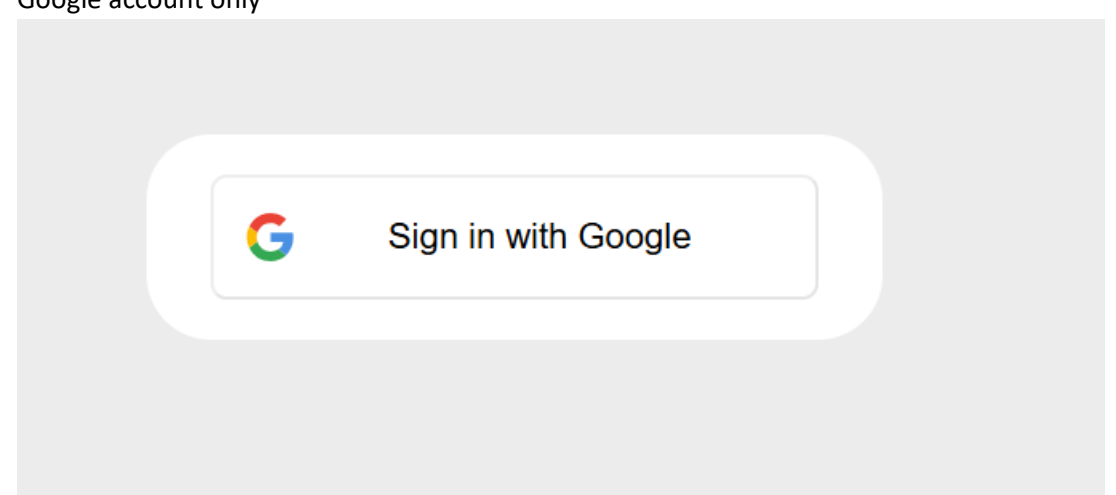

Each user will be displayed a list of navbar items according to their roles.

The following roles are available:

- 1. Admin
- 2. Seller
- 3. User

Each role will come with additional tasks

## <u>user</u>

The user is logged in person.

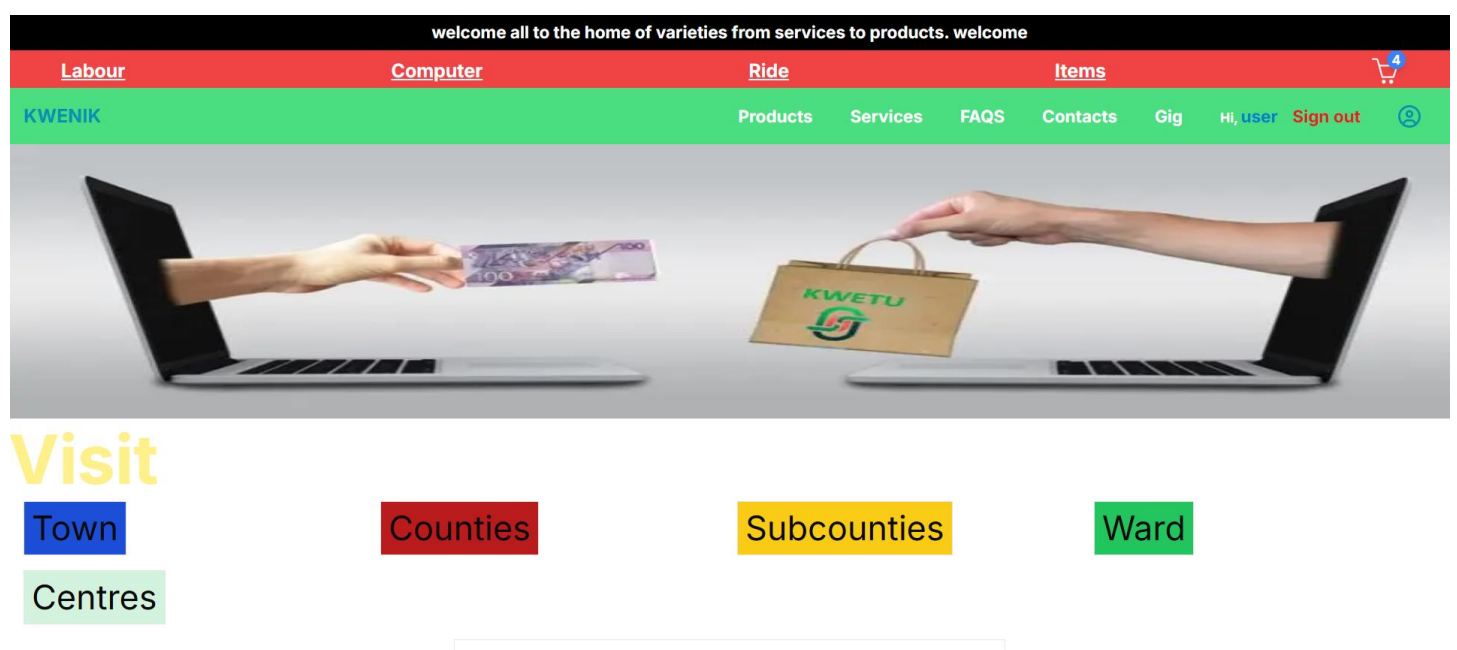

# ©2024 kwenik.comAll rights reserved.

## **Benefits**

- You get to view Gigs, you sell and earn.

## <u>Gigs</u>

When logging in, the following instruction are displayed

|        | Welconie al                                                                                                    | into the nome of variaties from services to products.                                                | elcome                            |              |  |                |          |
|--------|----------------------------------------------------------------------------------------------------|----------------------------------------------------------------------------------------------------|-----------------------------------|--------------|--|----------------|----------|
| Labour | Computer                                                                                                    | Ride                                                                                                 |                                   | <u>Items</u> |  |                | <u>ک</u> |
| KWENIK |                                                                                                    |                                                                                                    |                                   |              |  | H, user Sign o | ut 🙁     |
|        | Your Top Earning Site                                                                                            |                                                                                                    | PRODUCTS                          | SERVICES     |  |                |          |
|        |                                                                                                    |                                                                                                    |                                   |              |  |                |          |
|        | <b>Terms and Conditions</b>                                                                                      |                                                                                                    |                                   |              |  |                |          |
|        | Welcome to Your Earning Site! The following ter<br>experience with us.                                           | rms and conditions apply to all users. Please read them careful                                      | ly to ensure a smooth and rewa    | arding       |  |                |          |
|        | 1. Complete Profile Requirement: Only users a<br>information, including contact details and payr                 | with a fully completed profile will be eligible for payments. Ensument preferences, to avoid delays. | ure your profile is updated with  | all required |  |                |          |
|        | <ol> <li>Gig Items Display: Only products and service<br/>meet this criterion.</li> </ol>                        | ces marked with an active gig status will be displayed on the pl                                     | atform. Verify your listings to e | nsure they   |  |                |          |
|        | <ol> <li>Payment Processing: Payments may occasi<br/>this period, please contact our support team a</li> </ol>   | ionally be delayed due to processing times, but will not exceed<br>tt +254704876954.                 | 72 hours. If a payment is delay   | yed beyond   |  |                |          |
|        | <ol> <li>M-Pesa Verification: Goods and services w<br/>submitted with each listing.</li> </ol>                   | vith uploaded M-Pesa codes will be prioritized for payment. Ens                                      | sure your M-Pesa details are co   | orrectly     |  |                |          |
|        | <ol> <li>Open Communication: We are committed to<br/>kwenikcustomercare@gmail.com or through o</li> </ol>        | o addressing all user concerns. If you have any complaints or q<br>ur live chat.                     | uestions, reach out to us via er  | mail at      |  |                |          |
|        | <ol> <li>User Experience: Enjoy your time with us! V<br/>promotional tools to maximize your earnings.</li> </ol> | We strive to provide a seamless and profitable platform. Explore                                     | additional features like analyti  | ics and      |  |                |          |
|        | <ol> <li>Account Security: Keep your account security immediately.</li> </ol>                                    | re by using a strong password and enabling two-factor authent                                        | tication. Report any suspicious   | activity     |  |                |          |
|        | <ol> <li>Content Guidelines: All listings must comply<br/>materials.</li> </ol>                                  | y with our content policies. Prohibited items include illegal good                                   | ds, counterfeit products, and o   | ffensive     |  |                |          |
|        | Last updated: March 28, 2025. For more details, visit o                                                          | our full Terms of Service.                                                                           |                                   |              |  |                |          |

#### You choose between products and services

## Products with gig

|        |                        |                  | welcome a      | all to the home of varieties f | rom services to product | s. welcome                     |          |          |                   |          |     |             |        |   |
|--------|------------------------|------------------|----------------|--------------------------------|-------------------------|--------------------------------|----------|----------|-------------------|----------|-----|-------------|--------|---|
| Labour |                        | Computer         |                |                                | <u>Ride</u>             |                                |          | Items    |                   |          |     |             |        |   |
| KWENIK |                        |                  |                |                                |                         |                                | Products | Services | FAQS              | Contacts | Gig | HI, USER SI | gn out | 9 |
|        | Products               |                  |                | Search products (name, descr   | iption, shop, c         |                                |          |          |                   |          |     |             |        |   |
|        | S/No<br>1              | Item             | Name<br>Iaptop | Cost<br>ksh 54800              | Gig<br>ksh 1000         | Shop<br>marmanet<br>Visit me @ |          | Location |                   |          |     |             |        |   |
|        | Showing 1 of 1 product | ts (Page 1 of 1) |                |                                |                         |                                |          | Previo   | us <mark>1</mark> | Next     |     |             |        |   |

## Services with gig

|               |                     |                           | welcome all to | the home of varieties f | from services to pre | oducts. welcome               |            |           |                     |      |  |                 |        |  |
|---------------|---------------------|---------------------------|----------------|-------------------------|----------------------|-------------------------------|------------|-----------|---------------------|------|--|-----------------|--------|--|
| <u>Labour</u> |                     | Computer                  |                |                         | <u>Ride</u>          | Ride Items                    |            |           | <u>.</u>            |      |  |                 |        |  |
| KWENIK        |                     |                           |                |                         |                      |                               | Products S | Services  | FAQS                |      |  | HI, user Sign o | at (2) |  |
|               | Services            |                           |                |                         |                      |                               |            |           |                     |      |  |                 |        |  |
|               | Search services     | s (name, description, Sea | rch            |                         |                      |                               | Agent: Low | to High A | gent: High to       | Low  |  |                 |        |  |
|               | S/No                | Item                      | Name           | Cost                    | Referral             | Shop                          |            | Location  |                     |      |  |                 |        |  |
|               | 1                   | No Image                  | dl renewal     | ksh 200                 | ksh 50               | marmanet<br>Visit me <a>O</a> |            | chesoi    |                     |      |  |                 |        |  |
|               | Showing 1 of 1 serv | ices (Page 1 of 1)        |                |                         |                      |                               |            | Previou   | is <mark>1</mark> I | Next |  |                 |        |  |

Any of the above ordered item will be earn the stated referral amount.

2. Order items

Only logged in users will be allowed to make orders

## <u>Order page</u>

To order you must view products in town,centre, e.t.c For products its buy button with cart

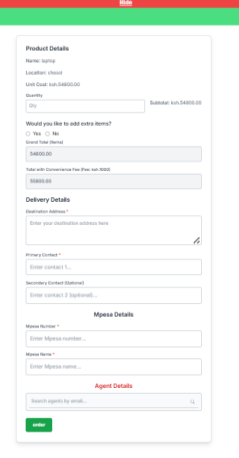

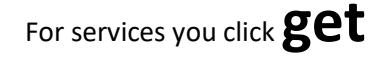

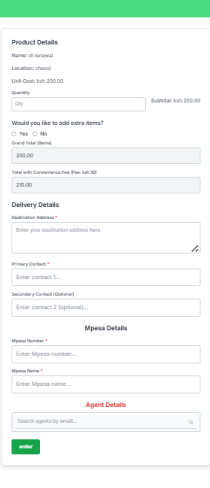

For any inquiries call us vie the contacts provided.

# **Profile**

Those who want to earn from kwenik.com should

- 1. Update profile
- 2. Add transaction number to receive token
- 3. Update their account to get Gigs

To update profile, click the user icon

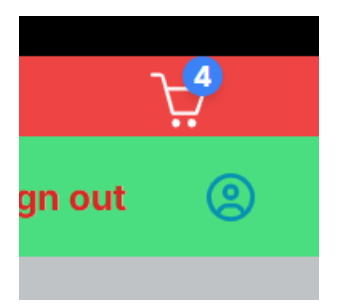

You will be directed to a edit profile page.

| Computer | Ride                        | itoms                                                |
|----------|-----------------------------|------------------------------------------------------|
|          |                             | Products Services FAQS Contacts Qig is user Sign out |
|          |                             |                                                      |
|          |                             |                                                      |
|          |                             |                                                      |
|          |                             |                                                      |
|          | Update Your Profile         |                                                      |
|          | Tull Name                   |                                                      |
|          | Entar full name             |                                                      |
|          | Contact 1                   |                                                      |
|          | e.g., 0712343678            |                                                      |
|          | Mpesa Number for Referrais  |                                                      |
|          | 9.9.0772345879              |                                                      |
|          | Alce Dg                     |                                                      |
|          | ···· Select Gig Status ···· |                                                      |
|          | County                      |                                                      |
|          | Select County               |                                                      |
|          | Subnounty                   |                                                      |
|          | Select Subcounty            |                                                      |
|          | Ward                        |                                                      |
|          | Select Want                 |                                                      |
|          | Town                        |                                                      |
|          | Select Town                 |                                                      |
|          | Centre                      |                                                      |
|          | Select Centre               |                                                      |
|          |                             |                                                      |

## Seller page

To be a seller, you must meet the following:

- 1. Own a business
- 2. Must have a valid email address
- 3. You should own a smartphone

## **Benefits**

- 1. Your products and service will find a global users.
- 2. You sell other items even though not within your store. (e.g old phones, livestock, old motorcycles, cars)

## Seller login

To login, you must first login as a user.

- I. Your role will be changed from user to seller
- II. You will created a shop.
- III. On logging in you will be displayed this window

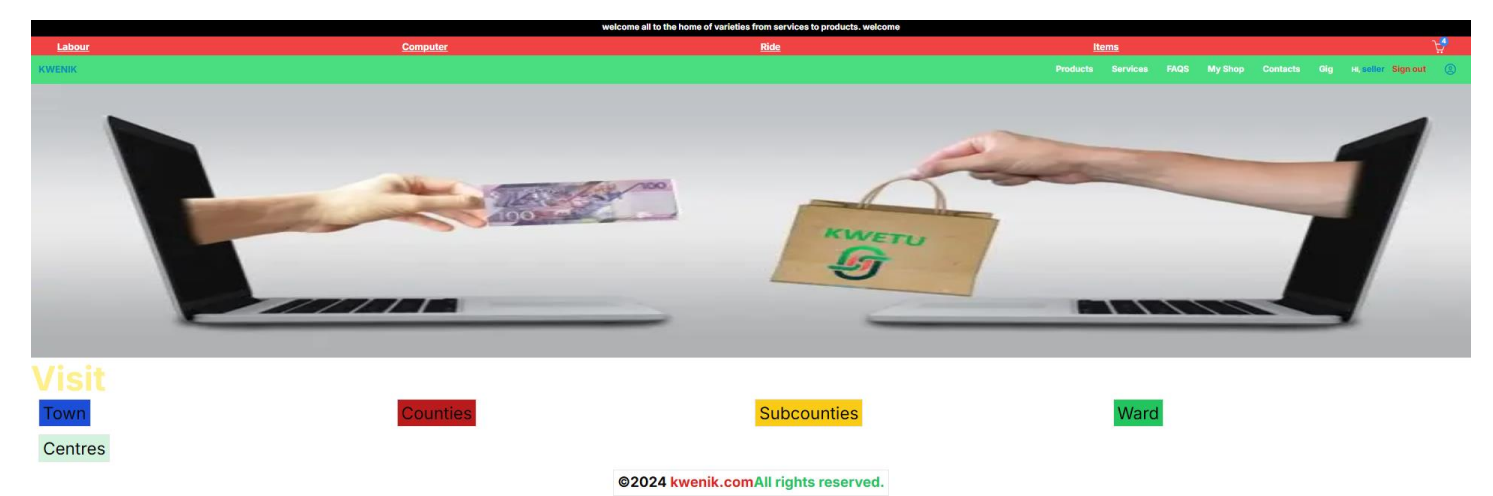

## Seller dashboard

Uses of admin dashboard.

- 1. Adding products
- 2. Adding services
- 3. Viewing orders

## Here is the outlook

To access the seller dashboard, click on MYSHOP

Here is it.

You will first have this consent

If its you

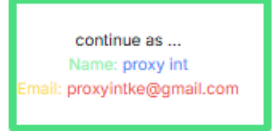

On click it will show you the seller dashboard page

|                | * |
|----------------|---|
| phones         |   |
| Call:          |   |
| 0704876954     |   |
| 0735941978     |   |
| Open • 8:00am  | - |
| 5:00pm         |   |
| Actions        |   |
| Dashboard      |   |
| Add Product    |   |
| View Products  |   |
| Add Service    |   |
| View Service   |   |
| Orders         |   |
| Service Orders | 3 |

You can also view products and services using the following:

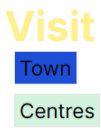

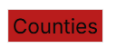

**Subcounties** 

Ward